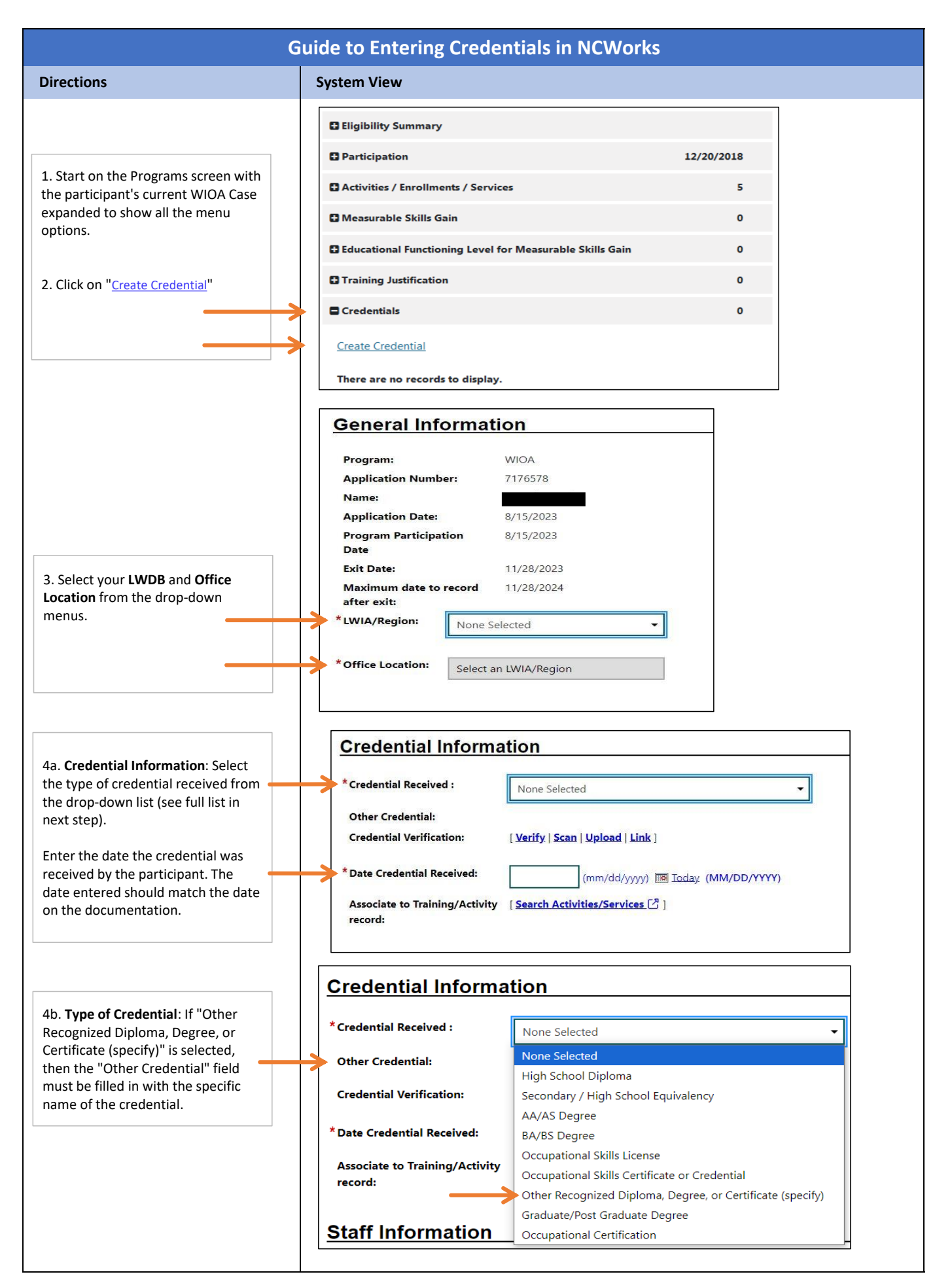

| <ul> <li>5. Credential Verification: [Verify I<br/>Scan I Upload I Link]</li> <li>*Although this is not marked with<br/>an asterisk as a required field, DWS<br/>strongly recommends case<br/>managers utilize this feature for<br/>data validation purposes.</li> </ul>                                                                                                    | Credential Information         * Credential Received :       None Selected         Other Credential:          Credential Verification:       [Verify   Scan   Upload   Link ]         * Date Credential Received:       (mm/dd/yyyy) Im Ioday. (MM/DD/YYYY)         Associate to Training/Activity       [Search Activities/Services [2]]                                                                                                    |  |
|----------------------------------------------------------------------------------------------------|----------------------------------------------------------------------------------------------------|--|
| 6. Verify:                                                                                                    | Credential Information         * Credential Received :       Occupational Certification         Other Credential:           Credential Verification:       [Verify   Scan   Upload   Link ]          School Records                                                                                                    |  |
| Select one of the WIOA Credential<br>Verification options, <b>and</b> then select<br>the method for attaching/uploading<br>the documentation (Scan, Upload,<br>Link).                                                                                                    | <ul> <li>WIOA Credential Verification</li> <li>School Records</li> <li>Copy of Degree or Certificate</li> <li>Other (Specify)</li> </ul> Reset * Date Credential Received:       09/16/2024     (mm/dd/yyyy)                                                                                                    |  |
| <ul> <li>7a. Scan</li> <li>Fill in the applicable information<br/>and scan the documentation into<br/>the system.</li> <li>Include a Document Name and<br/>Document Tags to easily identify the<br/>document (e.g.,<br/>Credential_License_June2023)</li> <li>Date Received should match the<br/>date that is on the documentation.<br/>It is the date the participant<br/>received the credential.</li> </ul> | Document   Document Explore:   Normality   Normality |  |

|                                        | Document Information                                                                                                    |  |  |
|----------------------------------------|----------------------------------------------------------------------------------------------------|--|--|
|                                        | Document None Calerted                                                                                                    |  |  |
| /b. Upload                             | Description:                                                                                                    |  |  |
| Fill in the applicable information     | *Document Tags: Do not enter Personal Identifiable Information Keywords that will(PID into this field                                                                                                    |  |  |
| and select the file to upload into the | be indexed with                                                                                                    |  |  |
| system.                                | this attachment.                                                                                                    |  |  |
| Include Decument Tags to easily        |                                                                                                    |  |  |
| identify the decument (e.g.            |                                                                                                    |  |  |
| Gredential License, June 2022)         | Date Received:                                                                                                    |  |  |
| Credential_License_June2023)           | If left blank, today's date will be used.                                                                                                    |  |  |
| Date Received should match the         | (MM/DD/YYY)                                                                                                    |  |  |
| date that is on the documentation.     | Document Expires:                                                                                                    |  |  |
| It is the date the participant         | Medical Document:                                                                                                    |  |  |
| received the credential.               | Sealed Document:                                                                                                    |  |  |
|                                        | May contain Personally Identifiable                                                                                                    |  |  |
|                                        | Information (PII):<br>You do not have Edit PII Blag privilenes                                                                                                    |  |  |
|                                        |                                                                                                    |  |  |
|                                        | Attach Document                                                                                                    |  |  |
|                                        |                                                                                                    |  |  |
|                                        | Supported Hile Format [2]                                                                                                    |  |  |
|                                        | Select File                                                                                                    |  |  |
|                                        | Multiple documents can be uploaded simultaneously, but must be selected one-by                                                                                                    |  |  |
|                                        |                                                                                                    |  |  |
|                                        | Save                                                                                                    |  |  |
|                                        |                                                                                                    |  |  |
|                                        | Document Information                                                                                                    |  |  |
| 7c. Link                               |                                                                                                    |  |  |
| This function allows you to link a     | Document None Selected                                                                                                    |  |  |
| document that is already in the        | *Document Tags: Do not enter Personal Identifiable Information                                                                                                    |  |  |
| participant's documents to be          | Keywords that will (PII) into this field.<br>be indexed with                                                                                                    |  |  |
| attached to their credential. (In this | this attachment.                                                                                                    |  |  |
| example there were no available        |                                                                                                    |  |  |
| documents to link to.)                 | Date Received:                                                                                                    |  |  |
|                                        | (MM/DD/YYY)                                                                                                    |  |  |
| Include Document Tags to easily        | Document Expires: Document Expires                                                                                                    |  |  |
| identify the document (e.g.,           | Medical Document:                                                                                                    |  |  |
| Credential_License_June2023)           | May contain Personally Identifiable                                                                                                    |  |  |
| Data Racaiwad shauld match tha         | Information (PII):                                                                                                    |  |  |
| data that is on the documentation      | You do not have Edit Pli Flag privileges.                                                                                                    |  |  |
| the date the participant               | Documents Available                                                                                                    |  |  |
| it is the date the participant         |                                                                                                    |  |  |
| received the credential.               | Listed below are the documents available on the selected individual for linking. If you see a document that matches your specified criteria, choose it from the select<br>column below and click the Link Document button. |  |  |
|                                        | Show Filter Options (Showing all records)                                                                                                    |  |  |
|                                        | Results View: Summary I Detailed                                                                                                    |  |  |
|                                        | Click a column title to sort. Uview Thrumbnails                                                                                                    |  |  |
|                                        | No records found                                                                                                    |  |  |
| L                                      | No document was found                                                                                                    |  |  |
|                                        | [ Link Document]                                                                                                    |  |  |
|                                        |                                                                                                    |  |  |
|                                        |                                                                                                    |  |  |

|                                                                                                    | <b>Credential Information</b>                                                                                                    |                                                                                                    |                                                                           |
|----------------------------------------------------------------------------------------------------|----------------------------------------------------------------------------------------------------|----------------------------------------------------------------------------------------------------|---------------------------------------------------------------------------|
| 8. Associate to Training/Activity<br>record: Clicking the Search<br>activities/Services link will open<br>another screen (see below) to select<br>the corresponding code for the<br>credential. | *Credential Received : None Selected  Other Credential: Credential Verification: [Verify   Scan   Upload   Link ]  * Date Credential Received: (mm/dd/yyyy) I Today. (MM/DD/YYYY) Associate to Training/Activity [Search Activities/Services [?]] record: |                                                                                                    | ]                                                                         |
|                                                                                                    | CSS - Provided Support Service ** Career TEAM. L<br>300 – WIOA Occupational Skills Training - on ETPL Tackier's Daughere<br>Tackier's Daughere                                                                                                    | LLC         CSS-Provided Support Service**         03/01/2023         03/01/2023         03/01/2023         03/01/2023         04/01/2023         04/02/2023         04/23/2023         04/23/2023         04/23/2023         04/23/2023         04/23/2023         04/23/2023         04/23/2023         04/23/2023         04/23/2023         04/23/2023         04/23/2023         04/23/2023         04/23/2023         04/23/2023         04/23/2023         04/23/2023         04/23/2023         04/23/2023         04/23/2023         04/23/2023         04/23/2023         04/23/2023         04/23/2023         04/23/2023         04/23/2023         04/23/2023         04/23/2023         04/23/2023         04/23/2023         04/23/2023         04/23/2023         04/23/2023         04/23/2023         04/23/2023         04/23/2023         04/23/2023         04/23/2023         04/23/2023         04/23/2023         04/23/2023         04/23/2023         04/23/2023         04/23/2023         04/23/2023         04/23/2023         04/23/2023         04/23/2023         04/23/2023         04/23/2023         04/23/2023         04/23/2023         04/23/2023         04/23/2023         04/23/2023         04/23/2023         04/23/2023         04/23/2023         04/23/2023         04/23/2023         04/23/2023         04/23/2023         04/23/2023         04/23/2023         04/23/2023 | 2023 Successful Select<br>Completion 2023 Successful Select<br>Completion |
|                                                                                                    | 205 - Creation of IEP/ISS Career TEAM, L                                                                                                    | LLC PS-Office Services 02/24/2023 02/24/2023 02/24/                                                                                                    | 2023 Successful <u>Select</u><br>Completion                               |
| 9. Once you have entered the credential, scanned/uploaded/linked the documentation, and saved the entry the system will then return                                                             | Credentials Crane Credential  Crane Credential  To                                                                                                    | forma forma (D                                                                                                    | 1<br>And Found                                                            |
| you to the Programs menu where<br>the Credential submenu will reflect<br>what you just entered.                                                                                                 | ID         Frogram         AFPID         Credential           109619         WIIQA         7095473         Cocupational Skills License                                                                                                    | Source/Source ID         Data Resolv           Errollment - 3129250         05/18/202           H 4 Page         1 *         of 1 *                                                                                                    | Rows: 10 -                                                                |